## Your Aetna Get Active Links With Instructions

To register for the platform without a welcome email: <u>Join.virginpulse.com/aetnagetactive</u>

| 1. Search for your company                                                                                                    | 2. Fill out the online form and o                                                      |
|----------------------------------------------------------------------------------------------------|----------------------------------------------------------------------------------------|
| A DESCRIPTION OF THE OWNER OF THE OWNER OF THE OWNER OF THE OWNER OF THE OWNER OF THE OWNER OF THE OWNER OF THE                                                        | Submit                                                                                 |
| Sign Up                                                                                                    | Sign Up                                                                                |
| Start by entering the first 2-3 letters of your sponsor organization. This is<br>usually your employer's name.<br>SEARCH<br>Q<br>Check your inbox for the Confirmation | Middle Market Demo invites you to join. Start by entering your<br>details!<br>NAME     |
|                                                                                                    | First Name Last Name                                                                   |
|                                                                                                    | YOUR EMAIL                                                                             |
|                                                                                                    | Enter your preferred email                                                             |
|                                                                                                    | COMPANY                                                                                |
|                                                                                                    | Email Pick your company                                                                |
|                                                                                                    | SEX                                                                                    |
| Check your inbox, your confirmation email awaits!                                                                                                    | I am                                                                                   |
|                                                                                                    | DATE OF BIRTH                                                                          |
|                                                                                                    | Year Month • Day                                                                       |
|                                                                                                    | TIMEZONE                                                                               |
|                                                                                                    | (GMT-05:00) Eastern Time (US & Canada) •                                               |
| Allow a few minutes for the carrier pigeons to do their thing. If you don't receive an email, try again.                                                               | Before you proceed, please confirm that you have read and agree to:                    |
|                                                                                                    | <ul> <li>Data Consent</li> <li>Privacy Policy</li> <li>Membership Agreement</li> </ul> |
|                                                                                                    | SUBMIT                                                                                 |

## 4. Click Confirm Now, then you're ready to login!

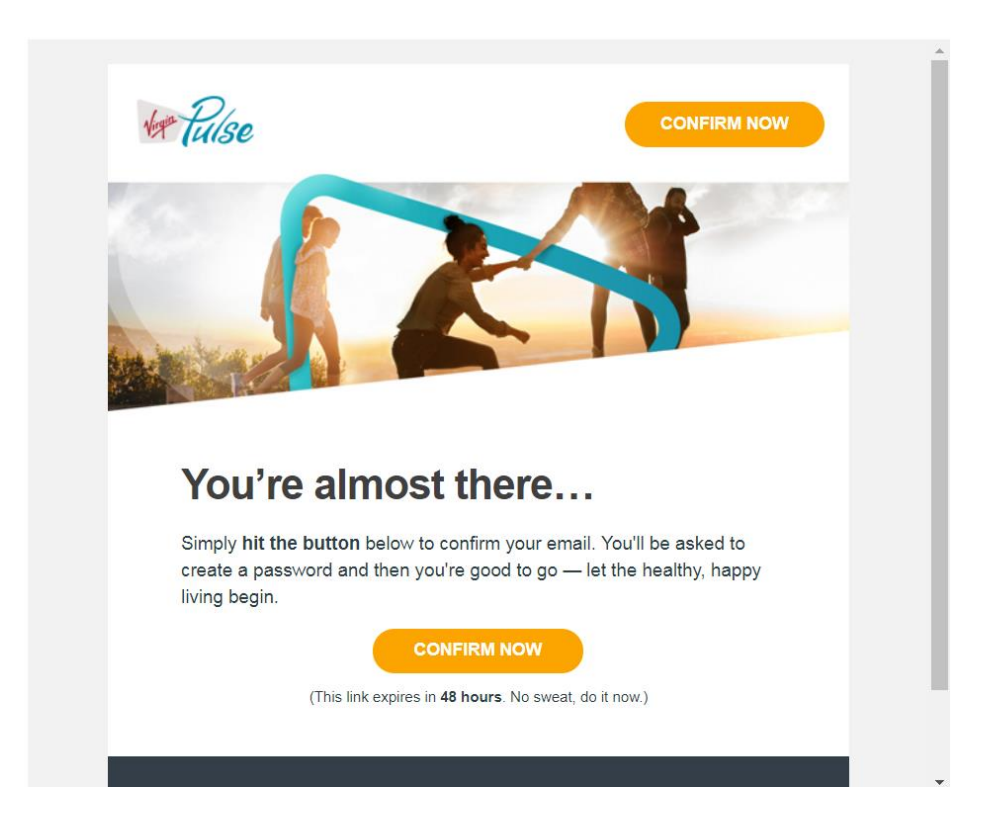

To login to the platform once registered: member.virginpulse.com

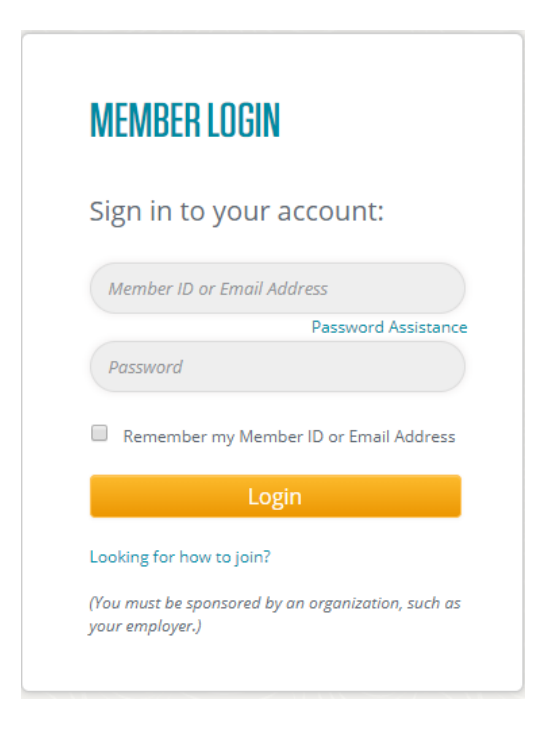

Enter your email address and password, click Login and you're there!

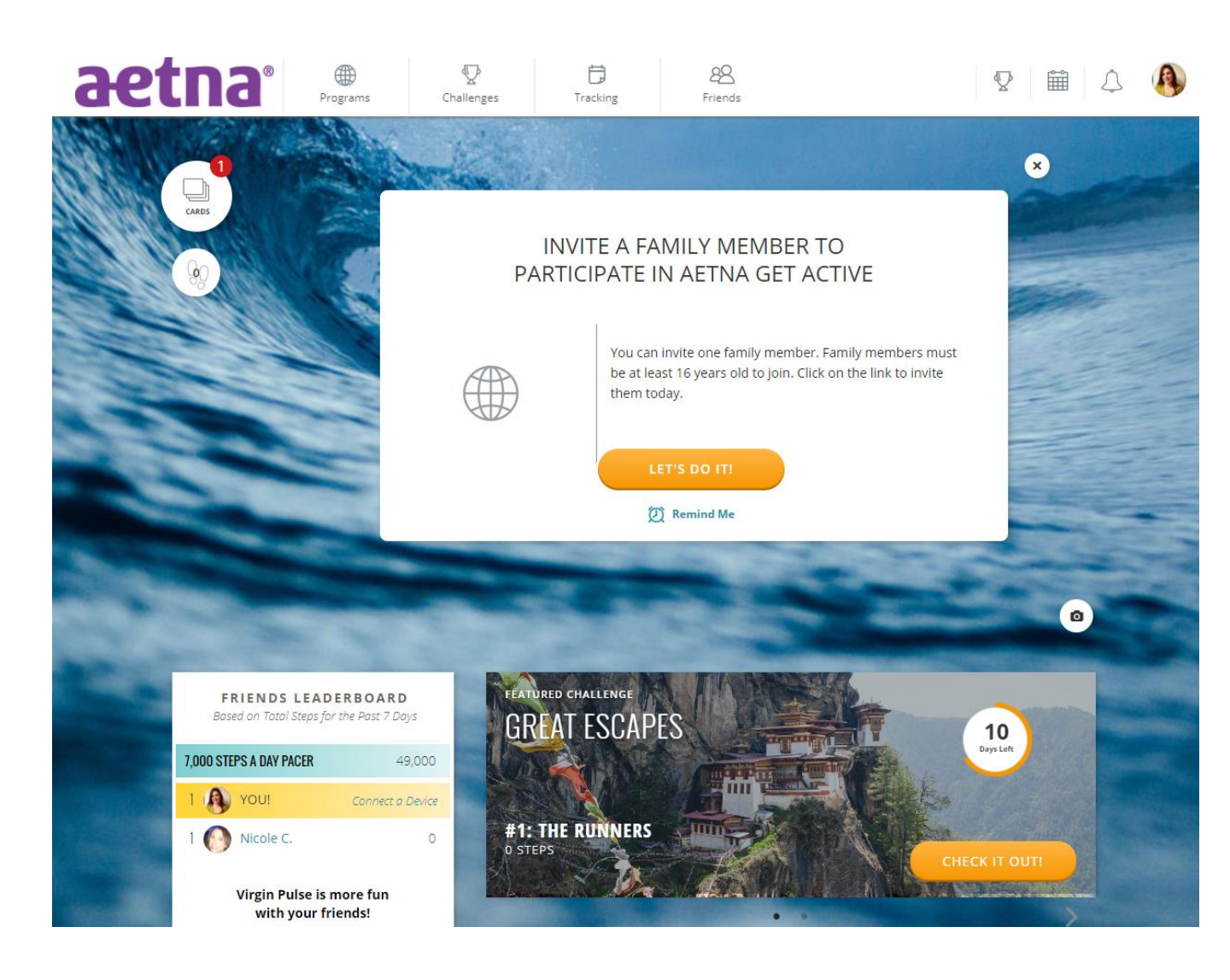

Need support?

Call: (833) 525-5786 from 8 a.m. – 9 p.m. EST Monday through Friday, or email: <u>aetnagetactive@virginpulse.com</u>

## 1. Open the app and tap on 2. Search for your company 'Create Account' Close Q Search Virgin EMAIL OR USERNAME Start by entering the first 2-3 letters of your PASSWORD sponsor organization's name. This is usually your, or a family member's, employer or health plan. SIGN IN Create Account | Forgot Password? Forgot Username? 4. Check your inbox for the **Confirmation Email** 3. Fill out the form Close SIGN UP Close Check your inbox, your confirmation email awaits. aetn TestDrivers invites you to join! Start by entering your details. First Name Jane Allow a few minutes for the carrier pigeons to do their thing. If you don't receive an email, Last Name try again. Doe 5. Click Confirm Now, and you're Email ready to log in! PLAIN TEXT HTML Location nfirm your email 1 Pulse Sex You're almost there... Simply hit the button below to confirm your email. You'll be asked to create a pass living begin. rd and then you're good to go — let the healthy, happy (This link expires in 48 hours. No sweat, do it now.)

Once registered, you can log in via the Virgin Pulse app

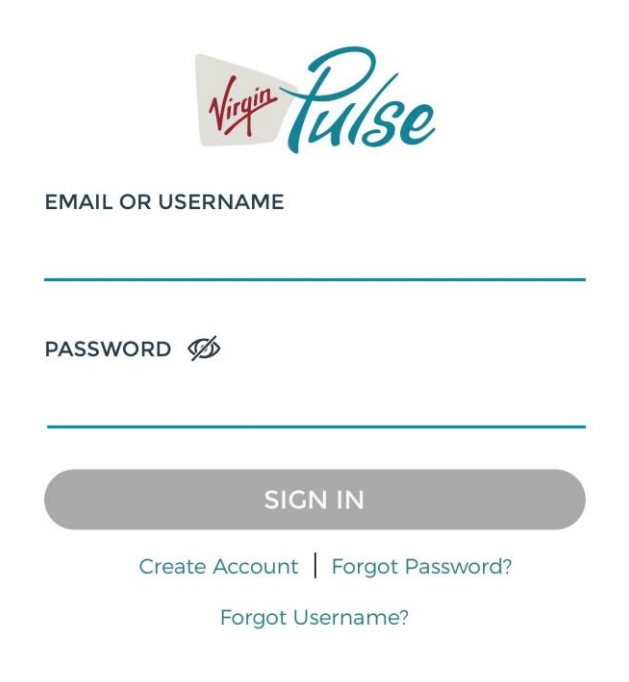

Enter your email and password, tap on Sign In and you're there!

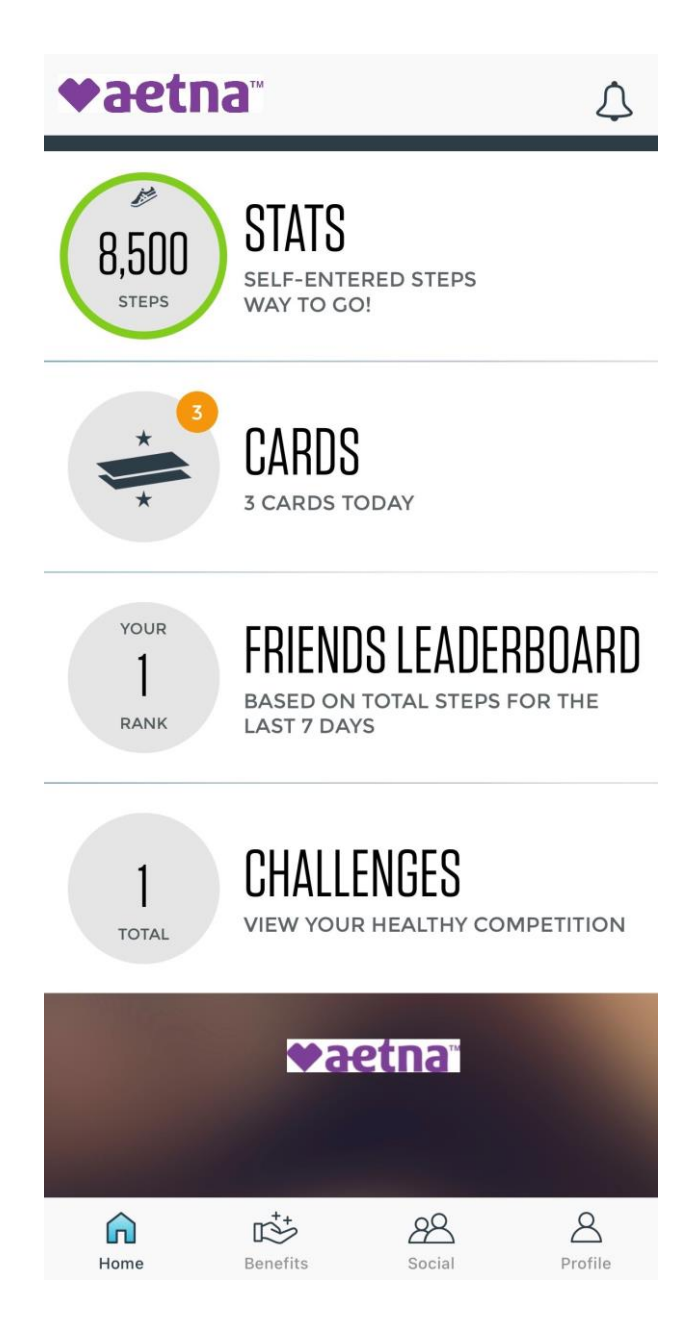